# **ACTIVIDAD 3- FTP- TEMA 5**

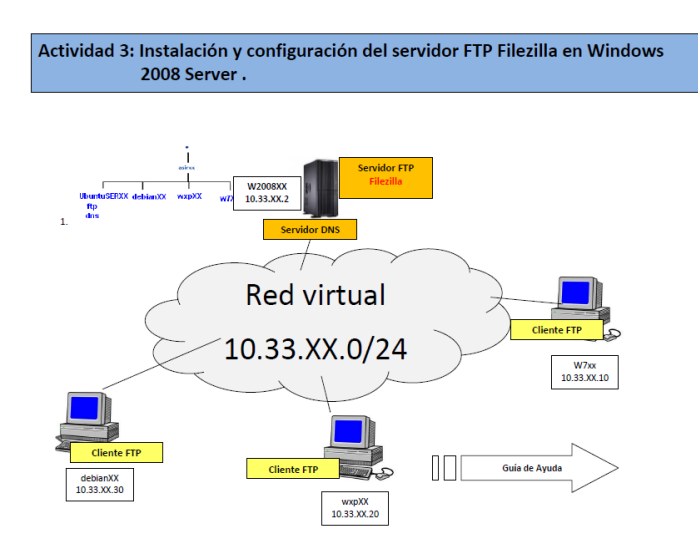

## En primer lugar nos vamos a descargar Filezilla

| Z FileZilla Server beta 0.9.40 Setup                                                                                                    | _ 🗆 X |
|----------------------------------------------------------------------------------------------------|-------|
| License Agreement<br>Please review the license terms before installing FileZilla Server beta 0.9.40.                                                                                                    | E     |
| Press Page Down to see the rest of the agreement.                                                                                                    |       |
| GNU GENERAL PUBLIC LICENSE<br>Version 2, June 1991                                                                                                    |       |
| Copyright (C) 1989, 1991 Free Software Foundation, Inc.<br>99 Temple Place, Suite 330, Boston, MA 02111-1307 USA<br>Everyone is permitted to copy and distribute verbaim copies<br>of this license document, but changing it is not allowed. |       |
| Preamble                                                                                                    |       |
| The licenses for most software are designed to take away your                                                                                                    | •     |
| If you accept the terms of the agreement, click I Agree to continue. You must accept th<br>agreement to install FileZilla Server beta 0.9,40.                                                                                                | e     |
| Nullsoft Install System v2.46-Unicode                                                                                                    | incel |

La ip que nos viene por defecto es 127.0.0.1

| Z FileZilla Server (127.0.0.1)                                                                                                    |                         | _ 🗆 >                  |
|----------------------------------------------------------------------------------------------------|-------------------------|------------------------|
| File Server Edit ?                                                                                                    |                         |                        |
| 🦩 🚰 🕵 🕰 💡 🛛 /c/ ci\ 🖪                                                                                                    | I -                     |                        |
| FileZilla Server version 0.9.40 beta<br>Copyright 2001-2011 by Tim Kosse (tim kosse @<br>Connecting to server<br>Connected, waiting for authentication<br>Logged on | Yfilezilla-project.org) |                        |
|                                                                                                    | I                       |                        |
| ID 🗠 Account                                                                                                    | IP Transfer             |                        |
| -                                                                                                    |                         |                        |
| Ready                                                                                                    | 0 bytes received 0 B/s  | 0 bytes sent 0 B/s 💿 🍳 |

# Vamos a poner que nos escuche por el puerto 21 y que el máximo de usuarios conectados a la vez sean 2

| FileZilla Server Options                                                                                                    |                                                                                                    | ×                                                                                                    |
|----------------------------------------------------------------------------------------------------|----------------------------------------------------------------------------------------------------|----------------------------------------------------------------------------------------------------|
|                                                                                                    | General settings                                                                                    | FileZilla Server                                                                                                    |
| Welcome messa     "IP bindings     "IP Filter     Passive mode settin     Security settings     Miscellaneous     Admin Interface sett     Logaing | Connection settings<br>Listen on these ports: 21<br>Max. number of users: 2<br>Performance settings | List of ports between 1<br>and 65535.<br>(0 for unlimited users)                                                                                                    |
| - GSS Settings<br>- GSS Settings<br>- Filetransfer compres<br>- SSL/TLS settings<br>- Autoban                                                      | Number of Threads: 2                                                                                | This value should be a multiple of the<br>number of processors installed on your<br>system. Increase this value if your server<br>is under heavy load.                                          |
|                                                                                                    | Timeout settings                                                                                    |                                                                                                    |
| ОК                                                                                                    | No Transfer timeout: 120                                                                            | <ul> <li>in seconds (1-9999, 0 for no timeout).</li> <li>in seconds (600-9999, 0 for no timeout).</li> <li>This value specifies the time a user has to<br/>initiate a file transfer.</li> </ul> |
| Cancel                                                                                                    | Login timeout: 60                                                                                   | in seconds (1-9999, 0 for no timeout).<br>This value specifies the time in which a<br>new user has to login.                                                                                    |

Ahora ponemos una contraseña que va a ser con un mínimo de 6 caracteres, vamos a poner ASIR21

| FileZilla Server Options                 |                                                                                                    | ×                                                                                                    |
|------------------------------------------|----------------------------------------------------------------------------------------------------|----------------------------------------------------------------------------------------------------|
| General settings                         | Admin Interface settings                                                                                        | FileZilla Server                                                                                                    |
| ···· IP bindings                         | Important                                                                                                    |                                                                                                    |
| IP Filter                                | Due to security considerations, the admin<br>from local connections. If you aren't connect                      | interface settings can only be changed<br>ected locally (using 127.0.0.1 as server                                                             |
| Passive mode settin<br>Security settings | IP), all changes on this page will be ignore                                                                    | d by the server.                                                                                                    |
| Miscellaneous<br>Admin Interface sett    | Port on which the admin interface should li                                                                     | isten: 14147                                                                                                    |
| Logging<br>GSS Settings                  | Bind the admin interface to the following<br>IP addresses:                                                      | IP Addresses which are allowed to<br>connect to the admin interface:                                                                           |
| Speed Limits                             |                                                                                                    |                                                                                                    |
|                                          | T T                                                                                                    |                                                                                                    |
| Autoban                                  | Use * to bind to all addresses.<br>127.0.0.1 is the default binding, it<br>always exists and cannot be removed. | Localhost is always allowed to connect.<br>You can enter additional addresses or<br>address ranges using CIDR notation.<br>Use * to allow all. |
| ОК                                       | Change admin password:<br>New Password: ••••• Ref                                                               | type new Password:                                                                                                    |
| Cancel                                   | Minimum password length is 6 characters.<br>A password is required for remote adminis                           | Leave empty to remove password.<br>tration to work.                                                                                            |
|                                          |                                                                                                    |                                                                                                    |

Las conexiones que fallen 4 veces vamos a vanearlas para que estén sin comunicación durante 3 horas para ello lo hacemos en Autoban

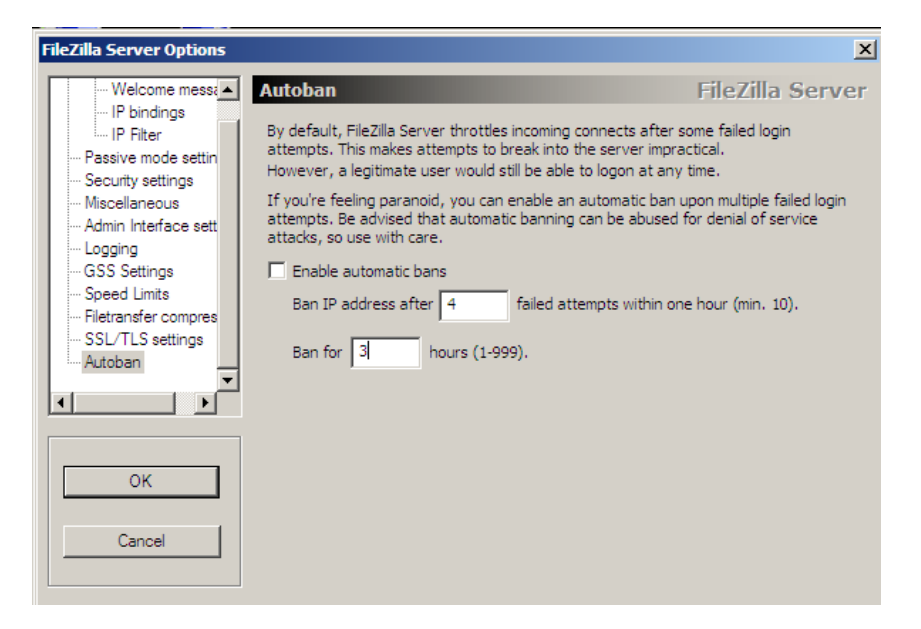

Tenemos que irnos al cortafuegos de Windows en panel de control y poner en la configuración que puedan acceder conexiones FTP, ya que por defecto no te deja que estas conexiones entren

| 🔐 Firewall de Windows                                                                                                    |            |
|----------------------------------------------------------------------------------------------------|------------|
|                                                                                                    |            |
| Activar o desactivar Firewall de Firewall de Windows                                                                                                    |            |
| Wind( 🎡 Configuración de Firewall de Windows                                                                                                    | ×          |
| Permi                                                                                                    | niomaticos |
| del Fir General Exceptiones Opdones avanzadas                                                                                                    |            |
| Firewall de Windows está desactivado. El equipo está expuesto a ataques e<br>intrusiones de recursos externos como el Internet. Recomendamos que haga dic en la |            |
| ficha General y seleccione Activado.                                                                                                    | Windows    |
| Firewall de Windows está actualmente usando una configuración para la ubicación de                                                                              |            |
| red pública. ¿Cuáles son los riesgos de desbloquear un programa?                                                                                                | Car        |
|                                                                                                    | Red        |
| Para nabilitar una excepción, seleccióne su casilia:                                                                                                    |            |
| Programa o puerto                                                                                                    |            |
| Escritorio remoto                                                                                                    | Act        |
| ✓ Instrumental de administración de Windows (WMI)                                                                                                    | aho        |
| Protocolo de tunel de sockets seguros      Pedes principales                                                                                                    |            |
| Registros y alertas de rendimiento                                                                                                    |            |
| Servicio de administración de claves                                                                                                    |            |
| Servicio de Net Logon                                                                                                    |            |
| Servicio DNS                                                                                                    |            |
| Servicio iSCSI                                                                                                    |            |
| Servicios de World Wide Web (HTTP)                                                                                                    |            |
| Servidos seguros de World Wide Web (HTTPS)                                                                                                    |            |
|                                                                                                    |            |
| Agregar programa Agregar puerto Propiedades Eliminar                                                                                                    |            |
|                                                                                                    |            |
| Vea ta                                                                                                    |            |
| Centre Aceptar Cancelar Anlicar                                                                                                    | 1          |
|                                                                                                    |            |

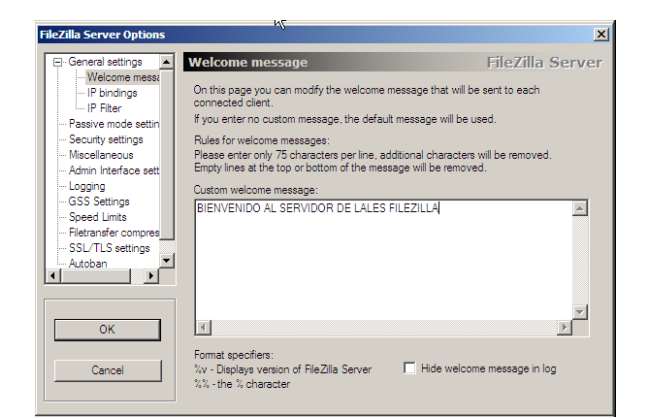

#### Vamos a poner un mensaje de bienvenida en Welcome message

Ahora vamos a poner la ip del cliente que queremos que no pueda entrar al servidor ftp, eso lo hacemos en IP Filter, y ponemos 10.33.10.20

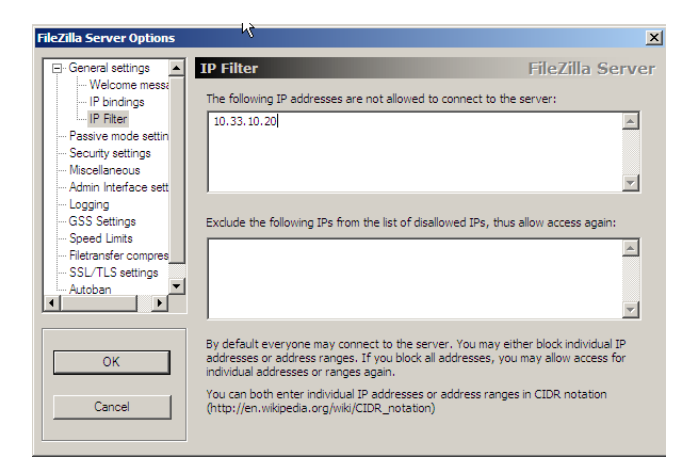

Los ficheros logs los limitamos a 100 KB su tamaño

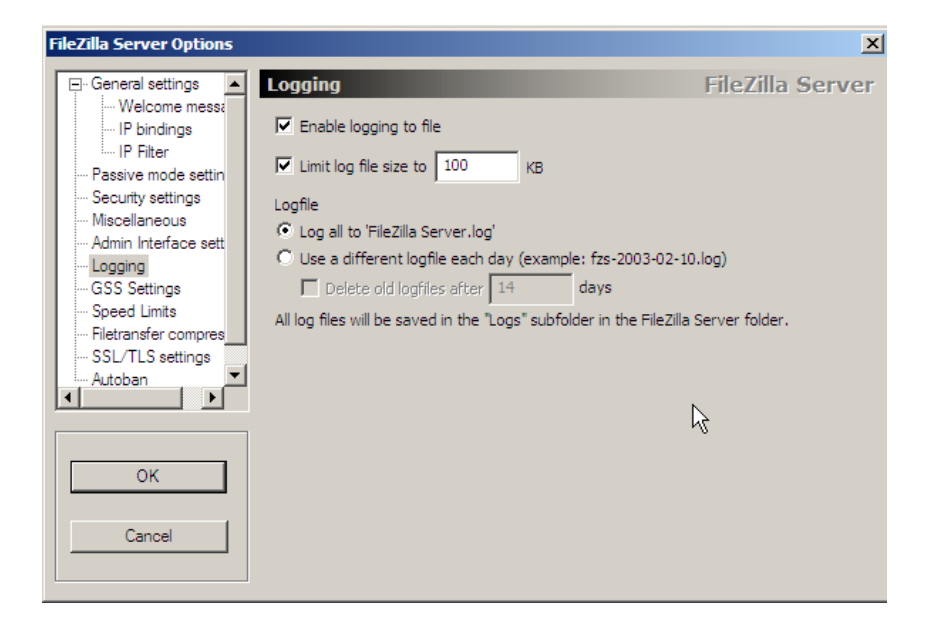

### Ahora vamos a crear usuarios para que puedan entrar, el primero es anonymous, eso se hace en Users

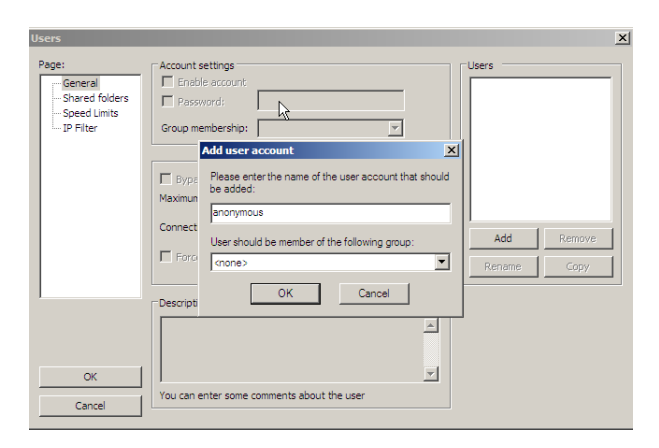

Tenemos que darle una carpeta donde van a estar enjaulados estos usuarios, en \inetpub\ftproot\LocalUser\Public

| Users                                         |                | > |
|-----------------------------------------------|----------------|---|
| Page:<br>General<br>Speed Limits<br>JP Filter | Shared folders |   |
| OK<br>Cancel                                  |                |   |

Y le vamos a dar los permisos para subir y bajar archivos al resto de usuarios, a anonymous solo podrá descargarse (read)

| Users                                                |                                                                                                    | × |
|------------------------------------------------------|----------------------------------------------------------------------------------------------------|---|
| Page:<br>Shared folders<br>Speed limits<br>IP Filter | Shared folders     Files       Directories     Aliases       H C'Unetpub/tproot     Wine       Delete     Append       Directories     Create       Delete     Delete       Vital     Vital       Add     Remove       Add     Remove       Separate multiple aliases for one directory with the pipe character (1)       If using aliases, please avoid cyclic directory structures, it will only confuse FTP clients. |   |
| OK<br>Cancel                                         |                                                                                                    |   |

Ahora vamos a entrar como usuario anonymous y vamos a subir un archivo y vemos que no nos deja, ya que tenemos denegado ese permiso

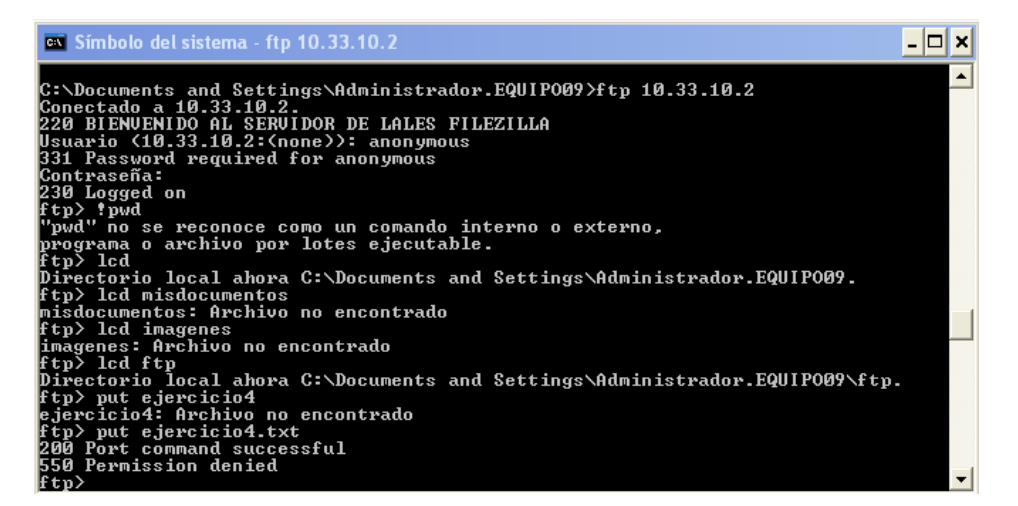

Ahora entramos como usuario lales y vemos que si nos deja subir archivos

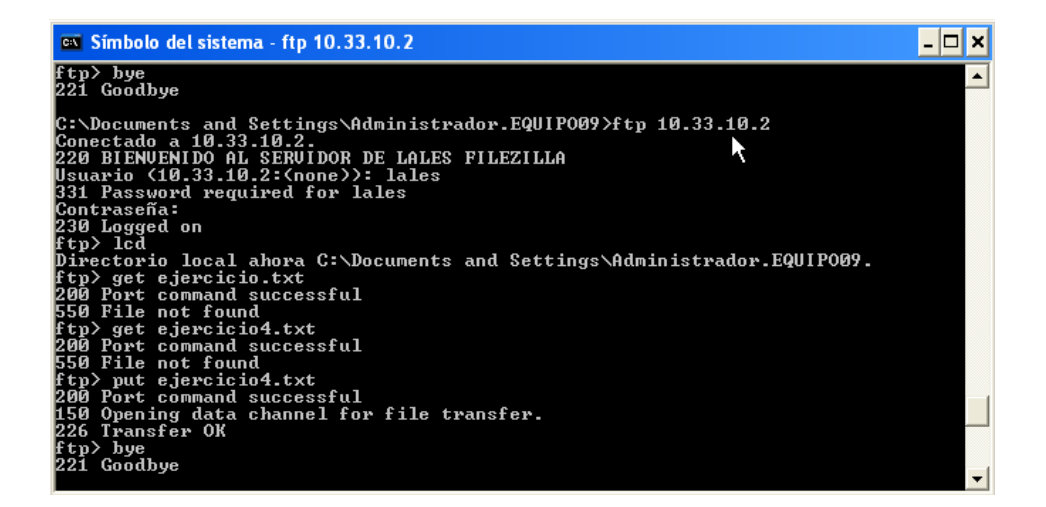

MARÍA ÁNGELES PEÑASCO SÁNCHEZ- ACITIVIDAD 3- FTP- TEMA 5